## Содержание

| Введение                                                                                                    | 1                    |
|----------------------------------------------------------------------------------------------------|----------------------|
| Для кого предназначена эта книга                                                                                                    | 1                    |
| Что находится на компакт-диске                                                                                                    | 3                    |
| Структура книги                                                                                                    | 7                    |
| Соглашения о выделении текста                                                                                                    | 7                    |
| Использование клавиатуры и мыши                                                                                                    | 8                    |
|                                                                                                    |                      |
| Глава 1. Краткая справка по Windows                                                                                                    | a                    |
| Плава П. Праткая справка по минасование из в полнити и в полнание и во полнание и оказа и в полнание из в полнание из в полнание и | 0                    |
| Структура экрана в Windows                                                                                                    |                      |
| Рабочий стол                                                                                                    | 10                   |
| Vказатель мыши - курсор                                                                                                    | 12                   |
| у казатель жыла куреер<br>Кнопка Пуск                                                                                                    | 12                   |
| Панель залач                                                                                                    | 12                   |
| талон ода тала и тала и тала и тала и тала и тала и тала и тала и тала и тала и тала и тала и тала и тала и та<br>Управление объектами                                                                                                    | 13                   |
| Перемешение объектов                                                                                                    |                      |
| Активизация объектов                                                                                                    | 14                   |
| Основные элементы окна в Windows.                                                                                                    | 16                   |
| Перемешение окна                                                                                                    |                      |
| Изменение размеров окна                                                                                                    |                      |
| Использование Панели инструментов                                                                                                    | 19                   |
| Использование Строки меню                                                                                                    |                      |
| Управление окнами в Windows                                                                                                    | 23                   |
| Выбор текущего окна                                                                                                    | 24                   |
| Три состояния окна в Windows                                                                                                    | 25                   |
| Управление папками в Windows                                                                                                    | 26                   |
| Создание папок                                                                                                    | 27                   |
| Переименование папок                                                                                                    | 34                   |
| Удаление и восстановление объектов                                                                                                    | 35                   |
| Восстановление удаленных объектов                                                                                                    | 37                   |
| Русские буквы в Windows                                                                                                    | 39                   |
|                                                                                                    |                      |
| Глава 2. Общие свеления о КОМПАС-ГРАФИК I Т                                                                                                    | 41                   |
| Траборания и анцарати им срадством                                                                                                    | + I<br>12            |
| Преобрания к анпаратным средствам                                                                                                    | <u>4</u> 2<br>42     |
| Узрактеристики компьютера, рекомендуемые для установки и запуска системы                                                                                                    | <del>1</del> 2<br>42 |
| Характеристики компьютера, рекомендуемые для эффективной работы                                                                                                    | _++<br>13            |
| у становка системы                                                                                                    | <del>1</del> 3<br>17 |
| Запуск КОМПАС-ГРАФИК I Т                                                                                                    | / <b></b>            |
| Открытие существующего локумента в КОМПАС-ГРАФИК I Т                                                                                                    | 0+<br>10             |
| Закрытие документа и завершение сезиса работы КОМПАС-ГРАФИК I Т                                                                                                    | עד<br>גצ             |
| Закрытие документа и завершение ссанса работы комптастт ГАФИК LT<br>Первое знакомство с основными эпементами интерфейса                                                                                                    | 55                   |
| КОМПАС-ГРАФИК I.Т                                                                                                    |                      |
| Управление окном КОМПАС-ГРАФИК LT                                                                                                    | 55                   |
|                                                                                                    |                      |

| Окно документа                                                                        | 58    |
|---------------------------------------------------------------------------------------|-------|
| Заголовок программного окна                                                           | 58    |
| Строка меню                                                                           | 59    |
| Панель управления                                                                     | 61    |
| Строка сообщений                                                                      | 62    |
| Строка текущего состояния                                                             | 63    |
| Управление изображением в окне документа                                              | 63    |
| Просмотр текущего документа целиком                                                   | 64    |
| Увеличение масштаба изображения с помощью рамки                                       | 64    |
| Увеличение и уменьшение масштаба изображения в определенное колич                     | ество |
| раз                                                                                   | 66    |
| Явное задание масштаба изображения документа                                          | 67    |
| Регенерация изображения в окне документа                                              | 67    |
| Прокрутка изображения в окне документа.                                               | 68    |
| Сдвиг изображения с помощью клавиатуры                                                | 68    |
| Сдвиг изображения с помощью клавиатуры и мыши                                         | 69    |
| Создание новых документов                                                             | 70    |
| Основные типы документов                                                              | 70    |
| Создание нового чертежа                                                               | 73    |
| Создание бланка спецификации                                                          | 80    |
| Создание нового фрагмента                                                             | 83    |
| Единицы измерений и системы координат в КОМПАС-ГРАФИК LT                              | 84    |
| Использование Системы помощи                                                          | 86    |
| Ярлычки-подсказки и Строка сообщений                                                  | 86    |
| Объектная помощь                                                                      | 87    |
| Основная Система помощи                                                               | 87    |
| Продолжаем знакомство с основными элементами интерфейса                               | 94    |
| Инструментальная панель                                                               | 98    |
| Упражнение № 2-01. Работа с Инструментальной панелью                                  | 99    |
| Панели расширенных команд                                                             | 103   |
| Упражнение № 2-02. Работа с Панелями расширенных команд                               | 104   |
| Панель специального управления                                                        | 106   |
| Упражнение № 2-03. Работа с Панелью специального управления                           | 108   |
| Строка параметров                                                                     | 109   |
| Упражнение № 2-04. Ввод данных в поля Строки параметров объектов                      | 111   |
| Упражнение № 2-05. Ввод выражений в поля Строки параметров                            | 115   |
| Точное черчение в КОМПАС-ГРАФИК LT                                                    | 117   |
| Управление перемещением курсора и формои его представления                            | 118   |
| У пражнение № 2-06. Абсолютные и относительные координаты                             | 110   |
| курсора                                                                               | 119   |
| Использование привязок                                                                | 123   |
| I лооальные и локальные привязки                                                      | 126   |
| у пражнение № 2-0/. Использование глооальных и локальных привязок                     | 128   |
| Локальные привязки                                                                    | 130   |
| у пражнение № 2-08. Использование глобальных и локальных привязок (право в технолого) | 140   |
| (продолжение)                                                                         | 140   |
| Клавиатурные привязки                                                                 | 143   |
| у пражнение № 2-09. использование клавиатурных привязок                               | 144   |

| Упражнение № 2-10. Использование клавиатурных привязок          |       |
|-----------------------------------------------------------------|-------|
| (продолжение)                                                   | . 150 |
|                                                                 |       |
| Глава 3. Быстрый старт                                          | 153   |
| Выделение и удаление объектов. Отмена и повтор команд           | . 153 |
| Выделение объектов                                              | . 153 |
| Упражнение № 3-01. Выделение одного объекта и группы объектов   |       |
| мышью. Отмена выделения                                         | . 154 |
| Упражнение № 3-02. Выделение группы объектов командами          |       |
| Выделить - Рамкой и Прежний список                              | . 157 |
| Упражнение № 3-03. Выделение группы объектов командой           |       |
| Выделить - Секущей рамкой                                       | . 159 |
| Упражнение № 3-04. Выделение группы объектов командой           |       |
| Выделить - Секущей рамкой                                       | . 160 |
| Упражнение № 3-05. Простое удаление объектов.                   |       |
| Использование команд Отмена и Повтор                            | . 162 |
| Использование вспомогательных построений                        | . 164 |
| Упражнение № 3-06. Ввод вспомогательной прямой через две точки  | . 165 |
| Упражнение № 3-07. Ввод вспомогательной прямой через две точки  | . 168 |
| Упражнение № 3-08. Ввод вспомогательной параллельной прямой     | . 170 |
| Простановка размеров                                            | . 175 |
| Ввод линейных размеров                                          | . 177 |
| Упражнение № 3-09. Ввод простых линейных размеров               | . 177 |
| Упражнение № 3-10. Ввод линейных размеров с управлением         |       |
| размерной надписью                                              | . 180 |
| Упражнение № 3-11. Ввод линейных размеров с заданием параметров | . 185 |
| Ввод угловых размеров                                           | . 188 |
| Упражнение № 3-12. Ввод угловых размеров                        | . 189 |
| Ввод диаметральных размеров                                     | . 192 |
| Упражнение № 3-13. Ввод диаметральных размеров                  | . 193 |
| Ввод радиальных размеров                                        | . 196 |
| Упражнение № 3-14. Ввод радиальных размеров                     | . 197 |
| Упражнение № 3-15. Ввод размеров (самостоятельная работа)       | . 200 |
| Построение фасок                                                | . 201 |
| Упражнение № 3-16. Построение фасок по катету и углу            | . 202 |
| Упражнение № 3-17. Построение фасок по двум катетам             | . 204 |
| Упражнение № 3-18. Построение фасок с усечением объектов        | . 205 |
| Упражнение № 3-19. Построение фасок (самостоятельная работа)    | . 208 |
| Построение скруглений                                           | . 209 |
| Упражнение № 3-20. Построение скруглений                        | . 209 |
| Упражнение № 3-21. Построение сопряжений с помощью команды      |       |
| Скругление                                                      | . 211 |
| Симметрия объектов                                              | . 212 |
| Упражнение № 3-22. Полная симметрия                             | . 213 |
| Упражнение № 3-23. Частичная симметрия                          | .214  |
| Упражнение № 3-24. Неявная симметрия                            | . 215 |
| Упражнение № 3-25. Построение зеркального изображения           | .217  |

| Упражнение № 3-26. Симметрия объектов (самостоятельная работа)                                                                                                    | . 221                                                                                                    |
|----------------------------------------------------------------------------------------------------|----------------------------------------------------------------------------------------------------|
| Типовой чертеж детали Пластина                                                                                                    | . 221                                                                                                    |
| Использование видов                                                                                                    | . 230                                                                                                    |
| Создание нового вида                                                                                                    | . 233                                                                                                    |
| Управление видами                                                                                                    | . 237                                                                                                    |
| Вилы текушего документа                                                                                                    | .238                                                                                                    |
| Управление состоянием видов                                                                                                    | .240                                                                                                    |
| Изменение параметров вила                                                                                                    | 244                                                                                                    |
| Перемешение вилов и компоновка чертежа                                                                                                    | 246                                                                                                    |
| Несколько советов по использованию вилов                                                                                                    | 248                                                                                                    |
| Vсечение и выпавнивание объектов                                                                                                    | 249                                                                                                    |
| Упражнение № 3-27. Простое vсечение объектов                                                                                                    | 250                                                                                                    |
| Упражнение № 3-28. Усечение объектов по лвум указанным точкам                                                                                                    | 253                                                                                                    |
| Упражнение № 3-29. Выравнивание объектов по двум указанным то ками                                                                                                    | 255                                                                                                    |
| Типовой чевтеж летали Вал                                                                                                    | 256                                                                                                    |
| Упражнение № 3-30 Построение тел врашения Непрерывный                                                                                                    | . 200                                                                                                    |
| вод объектов                                                                                                    | 256                                                                                                    |
| Упражнение № 3-31. Поворот объектов путем задания угла поворота                                                                                                    | 265                                                                                                    |
| Упражнение № 3-32. Поворот объектов по базорой тонке                                                                                                    | 267                                                                                                    |
| Эпражнение № 5-52. Поворот объектов по базовой точке                                                                                                    | 260                                                                                                    |
| $\chi$ сформация объектов                                                                                                    | . 209                                                                                                    |
| э пражление № 5-55. деформация объектов путем задания величины<br>ведоруации                                                                                                    | 271                                                                                                    |
| Деформации.<br>Упражнание № 2.24. Пафармания областор путам залания базорой тонки                                                                                                    | . 271                                                                                                    |
| Эпражнение № 5-54. Деформация объектов путем задания оазовой точки                                                                                                    | 272                                                                                                    |
| постоение плакных коивых                                                                                                    |                                                                                                    |
|                                                                                                    | . 213                                                                                                    |
| Упражнение № 3-35. Построение линии разрыва с помощью команды Ввод                                                                                                    | 273                                                                                                    |
| Упражнение № 3-35. Построение линии разрыва с помощью команды Ввод<br>кривой Безье                                                                                                    | . 274                                                                                                    |
| Упражнение № 3-35. Построение линии разрыва с помощью команды Ввод<br>кривой Безье<br>Упражнение № 3-36. Построение лекальных кривых с помощью                                                                                                    | . 274                                                                                                    |
| Упражнение № 3-35. Построение линии разрыва с помощью команды Ввол кривой Безье<br>Упражнение № 3-36. Построение лекальных кривых с помощью команды Ввод кривой Безье                                                                                                  | . 274                                                                                                    |
| Упражнение № 3-35. Построение линии разрыва с помощью команды Ввод<br>кривой Безье<br>Упражнение № 3-36. Построение лекальных кривых с помощью<br>команды Ввод кривой Безье                                                                                            | . 274<br>. 277<br>. 277<br>. 279                                                                                    |
| Упражнение № 3-35. Построение линии разрыва с помощью команды Ввод<br>кривой Безье<br>Упражнение № 3-36. Построение лекальных кривых с помощью<br>команды Ввод кривой Безье<br>Штриховка областей<br>Упражнение № 3-37. Штриховка областей путем указания точки внутри | . 274<br>. 274<br>. 277<br>. 279                                                                                    |
| Упражнение № 3-35. Построение линии разрыва с помощью команды Ввод<br>кривой Безье<br>Упражнение № 3-36. Построение лекальных кривых с помощью<br>команды Ввод кривой Безье                                                                                            | . 274<br>. 274<br>. 277<br>. 279<br>. 281                                                                           |
| <ul> <li>Упражнение № 3-35. Построение линии разрыва с помощью команды Ввод кривой Безье</li> <li>Упражнение № 3-36. Построение лекальных кривых с помощью команды Ввод кривой Безье</li> <li>Штриховка областей</li></ul>                                             | . 274<br>. 274<br>. 277<br>. 279<br>. 281                                                                           |
| Упражнение № 3-35. Построение линии разрыва с помощью команды Ввол<br>кривой Безье<br>Упражнение № 3-36. Построение лекальных кривых с помощью<br>команды Ввод кривой Безье                                                                                            | . 274<br>. 277<br>. 277<br>. 279<br>. 281<br>. 282                                                                  |
| Упражнение № 3-35. Построение линии разрыва с помощью команды Ввол<br>кривой Безье<br>Упражнение № 3-36. Построение лекальных кривых с помощью<br>команды Ввод кривой Безье                                                                                            | . 274<br>. 277<br>. 277<br>. 279<br>. 281<br>. 282<br>. 282<br>. 285                                                |
| <ul> <li>Упражнение № 3-35. Построение линии разрыва с помощью команды Ввод кривой Безье</li></ul>                                                                                                    | . 274<br>. 277<br>. 277<br>. 279<br>. 281<br>. 282<br>. 285<br>. 285                                                |
| <ul> <li>Упражнение № 3-35. Построение линии разрыва с помощью команды Ввод кривой Безье.</li> <li>Упражнение № 3-36. Построение лекальных кривых с помощью команды Ввод кривой Безье.</li> <li>Штриховка областей</li></ul>                                           | . 274<br>. 277<br>. 277<br>. 279<br>. 281<br>. 282<br>. 285<br>. 285                                                |
| <ul> <li>Упражнение № 3-35. Построение линии разрыва с помощью команды Ввод кривой Безье.</li> <li>Упражнение № 3-36. Построение лекальных кривых с помощью команды Ввод кривой Безье.</li> <li>Штриховка областей</li></ul>                                           | . 274<br>. 277<br>. 279<br>. 281<br>. 282<br>. 285<br>. 285<br>. 285                                                |
| <ul> <li>Упражнение № 3-35. Построение линии разрыва с помощью команды Ввод кривой Безье</li></ul>                                                                                                    | . 274<br>. 277<br>. 279<br>. 281<br>. 282<br>. 285<br>. 285<br>. 285<br>. 287<br>. 293                              |
| <ul> <li>Упражнение № 3-35. Построение линии разрыва с помощью команды Ввод кривой БезьеУпражнение № 3-36. Построение лекальных кривых с помощью команды Ввод кривой Безье</li></ul>                                                                                   | . 274<br>. 277<br>. 279<br>. 281<br>. 282<br>. 285<br>. 285<br>. 285<br>. 285<br>. 285<br>. 287<br>. 293            |
| <ul> <li>Упражнение № 3-35. Построение линии разрыва с помощью команды Ввод кривой БезьеУпражнение № 3-36. Построение лекальных кривых с помощью команды Ввод кривой Безье</li></ul>                                                                                   | . 274<br>. 277<br>. 279<br>. 281<br>. 282<br>. 285<br>. 285<br>. 285<br>. 293<br>. 296                              |
| <ul> <li>Упражнение № 3-35. Построение линии разрыва с помощью команды Ввод кривой Безье</li></ul>                                                                                                    | 274<br>277<br>279<br>281<br>282<br>285<br>285<br>285<br>285<br>293<br>296                                           |
| <ul> <li>Упражнение № 3-35. Построение линии разрыва с помощью команды Ввод кривой Безье</li></ul>                                                                                                    | 274<br>277<br>279<br>281<br>282<br>285<br>285<br>285<br>293<br>296<br>298                                           |
| Упражнение № 3-35. Построение линии разрыва с помощью команды Ввод<br>кривой БезьеУпражнение № 3-36. Построение лекальных кривых с помощью<br>команды Ввод кривой Безье                                                                                                | 274<br>277<br>279<br>281<br>282<br>285<br>285<br>285<br>287<br>293<br>296<br>298                                    |
| <ul> <li>Упражнение № 3-35. Построение линии разрыва с помощью команды Ввод кривой Безье</li> <li>Упражнение № 3-36. Построение лекальных кривых с помощью команды Ввод кривой Безье.</li> <li>Штриховка областей</li></ul>                                            | 274<br>277<br>279<br>281<br>282<br>285<br>285<br>285<br>285<br>293<br>293<br>296<br>298<br>301                      |
| <ul> <li>Упражнение № 3-35. Построение линии разрыва с помощью команды Ввод кривой Безье</li></ul>                                                                                                    | 274<br>277<br>279<br>281<br>282<br>285<br>285<br>285<br>285<br>293<br>296<br>298<br>301<br>303                      |
| <ul> <li>Упражнение № 3-35. Построение линии разрыва с помощью команды Ввод кривой Безье</li> <li>Упражнение № 3-36. Построение лекальных кривых с помощью команды Ввод кривой Безье.</li> <li>Штриховка областей</li></ul>                                            | 274<br>277<br>279<br>281<br>282<br>285<br>285<br>285<br>285<br>285<br>293<br>296<br>298<br>301<br>303<br><b>305</b> |

| Упражнение № 3-47. Вставка дробей и специальных знаков. Нумерация |     |
|-------------------------------------------------------------------|-----|
| абзацев                                                           | 309 |
| Упражнение № 3-48. Ввод текста под углом                          | 312 |
| Редактирование объектов                                           | 315 |
| Упражнение № 3-49. Редактирование объектов путем перемещения      |     |
| управляющих узелков                                               | 316 |
| Упражнение № 3-50. Редактирование объектов путем изменения их     |     |
| параметров                                                        | 318 |
| Типовой чертеж детали Шаблон                                      | 320 |
| Глава 4. Оптимальная настройка системы                            | 329 |
| Настройка экрана                                                  | 329 |
| Настройка размера рабочей области                                 | 329 |
| Настройка цветовой гаммы                                          | 330 |
| Настройка Панели управления                                       | 335 |
| Настройка графического редактора                                  | 338 |
| Параметры новых размеров                                          | 338 |
| Упрощенная отрисовка                                              | 339 |
| Привязки                                                          | 340 |
| Настройка новых документов                                        | 341 |
| Настройка шрифта                                                  | 341 |
| Настройка параметров размеров и объектов оформления чертежа       | 344 |
| Настройка параметров новых документов                             | 345 |
|                                                                   |     |
| Глава 5. Создание рабочего чертежа                                | 347 |
| Создание нового документа                                         | 348 |
| Создание нового вида                                              | 351 |
| Ввод геометрии                                                    | 354 |
| Построение главного вида                                          | 356 |
| Работа с типовыми элементами чертежей                             | 369 |
| Построение вида сверху                                            | 389 |
| Построение вида слева                                             | 407 |
| Оформление чертежа                                                | 425 |
| Простановка размеров и технологических обозначений                | 425 |
| Окончательное оформление главного вида детали                     | 425 |
| Окончательное оформление вида сверху                              | 427 |
| Окончательное оформление вида слева                               | 432 |
| Заполнение основной надписи (штампа)                              | 434 |
| Простановка значения неуказанной шероховатости                    | 435 |

## Вывод документа на печать...... 442

## Глава 6. Создание сборочных чертежей и чертежей

| деталировок                                        |  |
|----------------------------------------------------|--|
| Создание сборочных чертежей                        |  |
| Создание сборочного чертежа Ролик (ПК.02.06.01.00) |  |

| Создание копии документа                                       | 456 |
|----------------------------------------------------------------|-----|
| Копирование данных в буфер обмена                              | 458 |
| Копирование объектов в сборочный чертеж                        | 461 |
| Создание спецификации на сборочную единицу                     | 471 |
| Создание спецификации. Отличия профессиональной версии         | 477 |
| Создание сборочного чертежа Блок направляющий (ПК.02.06.00.00) |     |
| Оформление вида сверху                                         |     |
| Оформление вида слева                                          | 489 |
| Оформление главного вида                                       | 495 |
| Создание спецификации                                          | 498 |
| Создание чертежей деталировок                                  | 500 |
| Создание рабочего чертежа детали Кронштейн (ПК.02.06.00.02)    | 501 |
| Копирование элементов в буфер обмена                           | 502 |
| Оформление главного вида                                       | 502 |
| Оформление вида сверху                                         | 511 |
| Оформление вида слева                                          | 515 |
| Приложение А. Использование мыши                               | 526 |
| Приложение Б. Управляющие клавиши                              | 527 |
| Приложение В. Операции и функции                               | 531 |